附件 3:

1、登陆前程无忧网站 (<u>www.51job.com</u>), 点击"登录", 输入报名时注册的个人账号及密码;

| 招聘网_人才网_找工作_求i ×                                |                  |
|-------------------------------------------------|------------------|
| < > 🖏 🖱 🛔 https://www.51job.com                 | 合 〓              |
| 简 GAPP下载 职场百科 职场文库 招罪                           | 鲁信息 企业服务 登录 / 注册 |
| 「東京市場内はない」<br>「前夏元代」 みェキトへ在有祖元化 首页 現位搜索 地区频道    | 职场资讯 校园招聘 无忧补英   |
| 你离好工作就差这一步。                                     |                  |
| 全文 v 请输入关键字 西安 + 搜索                             |                  |
| 熱了推荐: 前程无忧招聘 銷售 java 人事 会计 UI 平面设计 行政 web前端 房地产 | HI! 1297         |
| ■ 施历模板 🔤 求职店 闦 求职攻略 🗮 无忧学院 🍯 名企排行券 🚖 2020名企留聘   | 登录注册             |

2、点击"我的申请";

| ● 招聘网_人才网_找工作_求i ×                 |                                            |
|------------------------------------|--------------------------------------------|
| < > 🖏 🖱 🗎 https://www.51job.com    | ☆ ≡                                        |
| 简 🔲 APP下載                          | 职场百科 职场文库 招聘信息 企业服务 👱 🚥                    |
| 1999年19月1日日日<br>前課元代 好工作尽在前程无代 首页  | 职位搜索 地区频道 职场资讯 校园 60 我的51Job               |
|                                    | ■ 简历中心                                     |
| 你离好工作 <b>就差这一步。 立 🖬 查看</b>         | ◎ 准看过我                                     |
|                                    | 第二日本の日本の日本の日本の日本の日本の日本の日本の日本の日本の日本の日本の日本の日 |
| 全文 > 请输入关键字                        | 西安 + 搜索 整 我 已退出帐号                          |
| 热门推荐: 前程无忧招聘 销售 java 人事 会计 UI 平面设计 | 行政 web前摘 房地产                               |
|                                    | 2020名企择聘 0 0<br>维吾过我 申谢记录                  |

## 3、点击"特殊申请";

| 🖑 我的申请   前程无忧 (51) 🗙                |                                                       |         |             |               |        |     |
|-------------------------------------|-------------------------------------------------------|---------|-------------|---------------|--------|-----|
| く > Q う 🗅 i.51job.com/userset/my_ap | ply.php?lang=c                                        |         |             |               |        | ☆ ≡ |
| 简 🔤 APP下载                           |                                                       | 职场百利    | - 职场文库 招聘信息 | 企业服务          |        | A   |
| <b>の100-000</b> 将工作そ                | 在前程无忧                                                 | 首页 职位搜索 | 地区频道 职场     | 资讯 校园招聘       | 无忧精英   |     |
| 我的51Job                             | 社会申请 0 特殊申请 1                                         |         | 仅           | 保留近60天的社会申请记录 | ⑦ 产品说明 |     |
| 简历中心                                | ⑦ 求职新体验, 立即下載APP/关注微值服务等, 型問題地找工作, 实时查看投递进度和接收面试通知。 × |         |             |               |        |     |
| 谁看过我                                | 全部 已查阅 感兴趣                                            | 谢而试     |             |               |        |     |
| 我的收藏                                |                                                       |         |             |               |        |     |
| 我的申请                                |                                                       |         |             |               |        |     |
|                                     |                                                       |         |             |               |        |     |

## 4、点击查看准考证并在线打印。

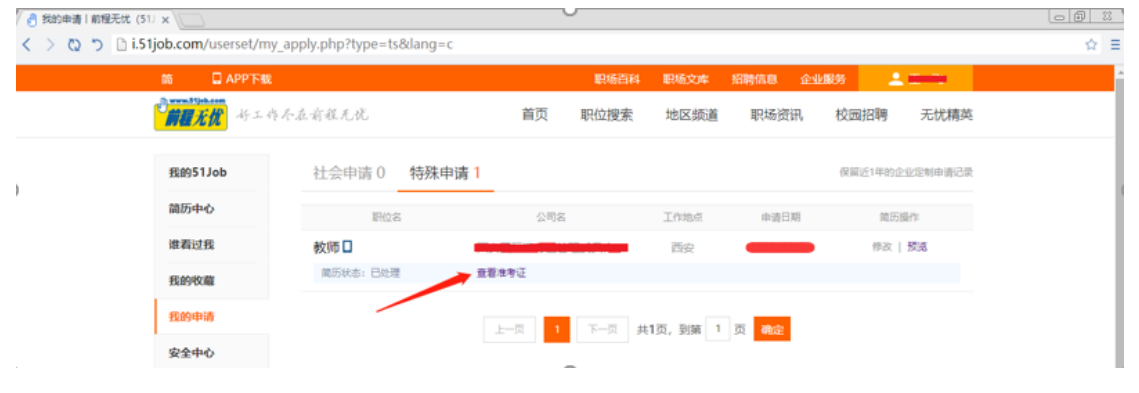